## LEARNING ABOUT MAMMALS

From the **menu screen** you choose how to find information in the Mammals multimedia encyclopedia.

Click on Getting Started to listen to the audio guide of the encyclopedia.

Click on About Mammals to find essays about mammals.

Click on Mammals A-Z to go to the main reference section.

Click on **Orders of Mammals** to learn about mammals that share certain characteristics.

Click on Glossary to look for definitions of words.

Click on Game to play a game tracking mammals around the world.

Click on Credits to see the people who produced the encyclopedia.

#### **ABOUT MAMMALS**

- 1 On the opening mammals screen, click on About Mammals.
- 2 Click on a topic.

In a topic window you can:

- 1 Click on a word in green to see the dictionary definition of the word.
- 2 Scroll to see more information.
- 3 Print the information.

# MAMMALS A-Z

- 1 On the opening mammals screen, click on Mammals A-Z.
- 2 Click on a mammal category.
- 3 Click on a word in green to hear a pronunciation, or see the dictionary definition of the word.
- 4 Click on the arrow buttons to look at different mammals.

# FEATURE BUTTONS

Click on **Menu** to return to the main menu. Click on **Camera** to look at pictures of the mammal. Click on **Ruler** to see statistics about the mammal. Click on **Game** to begin the mammal game. Click on **Ear** to hear the mammal. Click on **A-Z** to return to the alphabetic mammals menu. Click on **Text** to see a description of the mammal. Click on **Map** to see where the mammal lives. Click on **Print** to information about the mammal.

Click on Film to see a movie clip of the mammal.

## CHARACTERISTICS OF MAMMALS

- 1 On the opening mammals screen, click on Orders of Mammals.
- 2 Click on a category.
- 3 Click on the Order button to see the list of mammal orders.
- 4 Click on the Menu button to return to the main mammals menu.